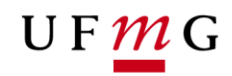

COORDENAÇÃO DOS SISTEMAS ACADÊMICOS

# **ROTEIRO PARA REQUERIMENTO**

Trancamento Parcial de matrícula

Art. 97 – Normas Gerais da Graduação UFMG Função: Estudante

> Belo Horizonte Julho de 2019 Versão 1.0 (18/07/2019) UFMG Revisado por: CSA

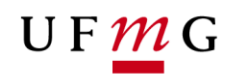

## 1. Solicitação de Trancamento Parcial de Matrícula sem e com justificativa pelo estudante

### 1.1. Condições para requerer

- a) Ter **matrícula** na atividade acadêmica curricular.
- b) Ter **saldo** disponível para requerer trancamento parcial **sem** justificativa<sup>1</sup>
- c) O número **máximo** de trancamentos parciais sem justificativa permitido é igual ao número padrão de períodos curriculares do seu percurso curricular dividido por dois.
- d) Estar dentro do período previsto no Calendário Escolar para solicitar trancamento parcial de matrícula.

### 2. Como requerer Trancamento Parcial

#### 2.1. Onde solicitar: Requerimento online via Sistema Acadêmico

- a) Acessar o sistema acadêmico via Minha UFMG
- b) Clicar em Meus Requerimentos de Ocorrências (Figura 1)
- c) Criar novo requerimento (Figura 2)
- d) Selecionar tipo de requerimento "Trancamento Parcial de matrícula" (Figura 3)
- e) Clicar em continuar
- f) Na aba detalhes do requerimento no campo matrícula, selecionar a atividade. E informar se o requerimento de trancamento parcial de matrícula será com ou sem justificativa. Se a escolha for "não", prosseguir para qual atividade acadêmica curricular que se requer trancamento parcial. Para solicitar Trancamento Parcial em mais de uma atividade curricular, o estudante deverá preencher mais de um requerimento. (Figuras 4A e 4B)
- g) Clicar em enviar em salvar e enviar requerimento (Figura 5)
- h) Emitir relatório do requerimento (Figura 6)
- i) Salvar relatório **e aguardar o resultado** do requerimento.
- 3. Para solicitar trancamento parcial de matrícula **com justificativa**, o estudante deverá proceder, exatamente, como previsto no item 2, **exceto** quando a escolha do trancamento parcial de matrícula for com justificativa "sim". Neste caso proceder da seguinte forma:
  - a) Informar motivo, a descrição do motivo deverá ter no máximo 30 caracteres.<sup>2</sup> (Figura 7)
  - b) Selecionar uma das opções sim ou não para "caso a justificativa não seja aceita, solicito trancamento sem justificativa". (Figura 7)
  - c) Escolher um arquivo válido de acordo com as orientações descritas no SiGA, contendo documentos comprobatórios de sua justificativa. (Figura 7)
  - d) Inserir o arquivo (Figura 8)
  - e) Ler e aceitar o termo de compromisso previsto para a solicitação de trancamento parcial de matrícula. (Figura 8)
  - f) Emitir relatório do requerimento e aguardar o resultado da sua solicitação (Figura 9)

<sup>&</sup>lt;sup>1</sup> Para 2019/2, deve ser observada a regra de transição (Art. 5º da Resolução CEPE 11/2018 de 07/08/2018

<sup>&</sup>lt;sup>2</sup> O campo Informações adicionais para envio (400 caracteres) pode ser preenchido com quaisquer outras informações que sejam pertinentes. <u>NÃO</u> é um campo obrigatório.

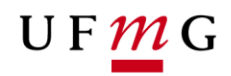

- 4. Em caso de dúvidas ou situações não previstas neste roteiro é necessário que o estudante entre em contato com o Colegiado
- 5. Lista de Figuras:

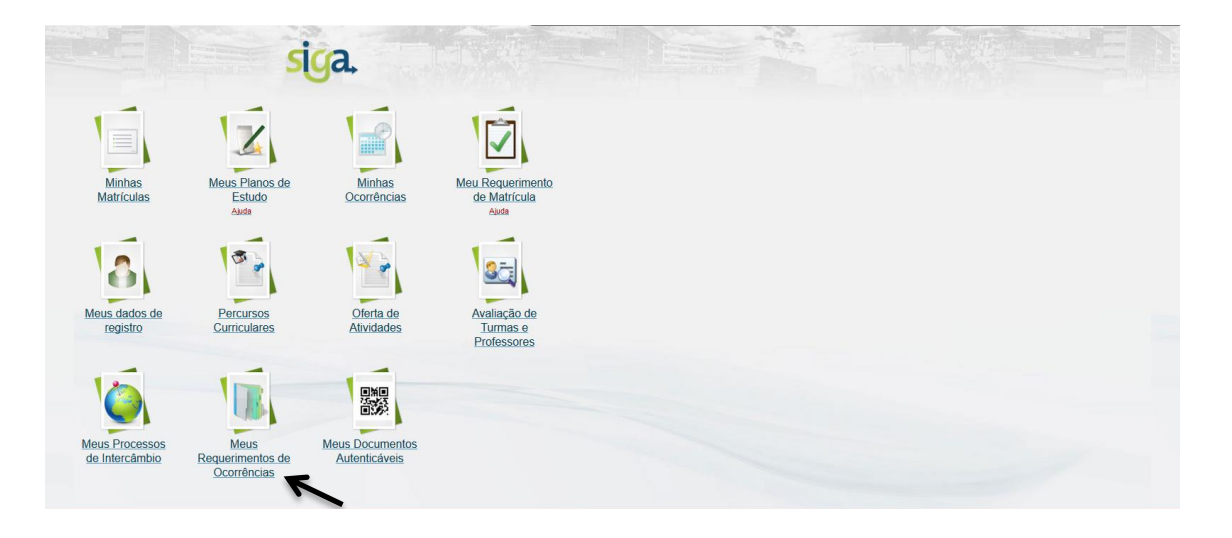

#### Figura 1 –

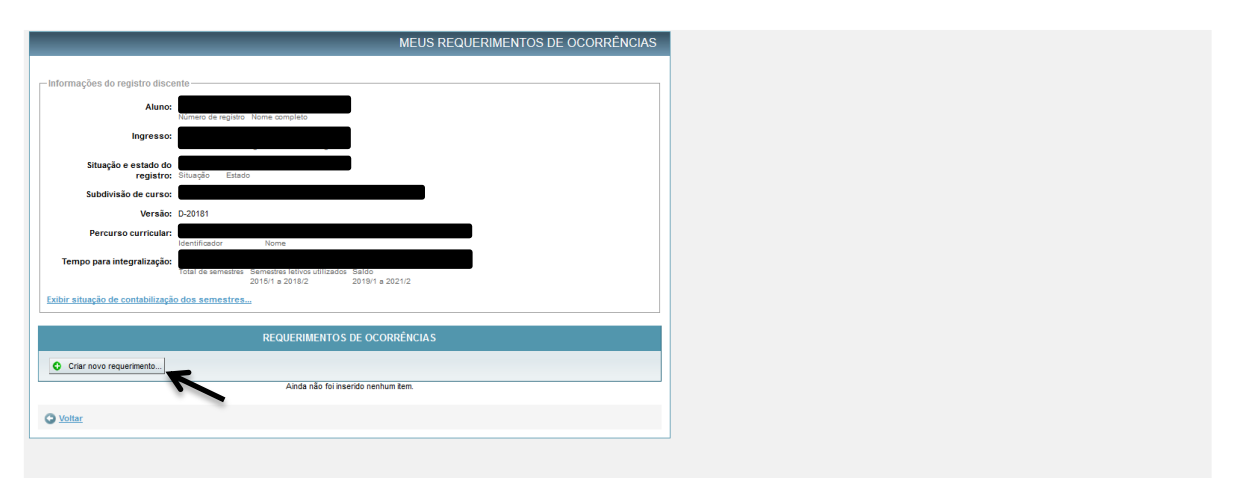

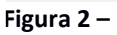

1

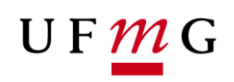

|                                   |                                                            | MEUS REQUERIMENTOS DE OCORRÊNCIAS                        |
|-----------------------------------|------------------------------------------------------------|----------------------------------------------------------|
|                                   |                                                            |                                                          |
| Informações do registro disc      | ante                                                       |                                                          |
| Aluno:                            | Número de registro Nome completo                           | Tela de seleção do tipo de requerimento de ocorrência    |
| Ingresso:                         | Semestre letivo de ingresso Forma de in                    | Tipo de requerimento: Trancamento parcial de matricula 🗹 |
| Situação e estado do<br>registro: | Situação Estado                                            | Continuar                                                |
| Subdivisão de curso:              |                                                            | /                                                        |
| Versão:                           | D-20152                                                    |                                                          |
| Percurso curricular:              | Identificador Nome                                         |                                                          |
| Tempo para integralização:        | Total de semestres Semestres letivos ut<br>2018/2 a 2019/1 | 1                                                        |
| Exibir situação de contabilização | o dos semestres                                            |                                                          |
|                                   | REQUERIME                                                  | ENTOS DE OCORRÊNCIAS                                     |
| Criar novo requerimento           |                                                            |                                                          |
|                                   | Ainda não                                                  | o foi inserido nenhum item.                              |

Figura 3 –

| dos gerais do requerimento                           | Detalhes de requerimento de trancamento parcial de matricula * Campo obrigatóri                                                                                                    |
|------------------------------------------------------|----------------------------------------------------------------------------------------------------|
|                                                      | * Campo obrigatório                                                                                                    |
|                                                      |                                                                                                    |
| *Semestre letivo de                                  | 2019/2 🗸                                                                                                    |
|                                                      |                                                                                                    |
| *Com justificativa:                                  |                                                                                                    |
| Informações adicionais para<br>envio:                | Sim<br>Não                                                                                                    |
|                                                      |                                                                                                    |
|                                                      |                                                                                                    |
| Matrícula(s) em que se requ                          | uer trancamento pareial                                                                                                    |
| viatricula(s) en que se requ                         | i i unicamento parcial                                                                                                    |
| Carga norana no semesue<br>Matrícula em que se reque | r: 240 Minima para matrícula CH matriculada                                                                                                    |
| trancamento parcia                                   | k                                                                                                    |
| OBS 1: As matrículas práticas das a                  | atividades com carga horária teórica/prática não são exibidas. Elas são trancadas automaticamente quando a correspondente teórica é trancada.<br>OBS 2: São exibidas somente as matriculas sem resultado lançado. |
| OBS 3: Para trancar                                  | matrículas em atividades de pós-graduação que porventura venham a existir, procure o Colegiado de Pós-graduação responsável pela atividade.                                                                       |
| Termo de compromisso                                 |                                                                                                    |
|                                                      |                                                                                                    |
| Termo de comp                                        | romisso para requerimento de Trancamento parcial de matrícula                                                                                                    |
| CONFIRMO a veració<br>Código Penal Brasi             | dade dos dados apresentados e estou CIENTE de que a falsidade das informações prestadas configura <b>crime previsto no</b><br>Ieiro, passível de apuração na forma da Lei.                                        |
| Estou CIENTE de qu                                   | le após o prazo estabelecido pelo Colegiado do meu curso, o requerimento não poderá ser ENVIADO.                                                                                                    |
|                                                      |                                                                                                    |
|                                                      | LI E ACEITO OS TERMOS DE COMPROMISSO                                                                                                    |
|                                                      |                                                                                                    |
|                                                      |                                                                                                    |
|                                                      |                                                                                                    |

Figura 4A –

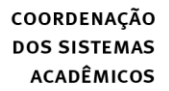

| U | F | M | G |
|---|---|---|---|
|   |   |   |   |

| * Somostro lativo do                                 | 2040/0                                                                                                | * Campo obrigatório                                                    |
|------------------------------------------------------|----------------------------------------------------------------------------------------------------|------------------------------------------------------------------------|
| referência:                                          | 2019/2                                                                                                |                                                                        |
| * Com justificativa:                                 | Não 🗸                                                                                                 |                                                                        |
| Saldo para trancamento<br>parcial sem justificativa: | 4                                                                                                    |                                                                        |
| Informações adicionais para<br>envio:                |                                                                                                    |                                                                        |
|                                                      |                                                                                                    |                                                                        |
|                                                      |                                                                                                    |                                                                        |
|                                                      |                                                                                                    |                                                                        |
|                                                      | 400 caracte                                                                                           | eres restantes.                                                        |
|                                                      |                                                                                                    |                                                                        |
| – Matrícula(s) em que se requ                        | ier trancamento parcial                                                                               |                                                                        |
| Carga horária no semestre                            | CH. Mínima para matrícula CH matriculada                                                              |                                                                        |
| Matrícula em que se reque                            | r                                                                                                    |                                                                        |
| trancamento parcial                                  |                                                                                                    |                                                                        |
| OBS 1: As matriculas praticas das a                  | EFI046 - EDUCACAO FISICA E LAZER - 45 hs                                                              | OBS 2: São exibidas somente as matrículas sem resultado lançado.       |
| OBS 3: Para trancar                                  | ma EFI048 - EDUCACAO FISICA E VELHICE - 30 hs                                                         | stir, procure o Colegiado de Pós-graduação responsável pela atividade. |
|                                                      | ESP060 - TEORIA DA ATIVIDADE FISICA ADAPTADA - 30 hs                                                  |                                                                        |
| – Termo de compromisso – –                           |                                                                                                    |                                                                        |
| Termo de compro                                      | misso para requerimento de Trancamento parcial de r                                                   | natricula                                                              |
| CONFIRMO a veracid<br>Penal Brasileiro, par          | ade dos dados apresentados e estou CIENTE de que a falsidade d<br>ssível de apuração na forma da Lei. | las informações prestadas configura crime previsto no Código           |
| Estou CIENTE de que                                  | após o prazo estabelecido pelo Colegiado do meu curso, o r                                            | requerimento não poderá ser ENVIADO.                                   |
|                                                      | LI E ACEITO OS TERMOS DE CO                                                                           | MPROMISSO                                                              |
|                                                      |                                                                                                    |                                                                        |
|                                                      |                                                                                                    |                                                                        |
|                                                      |                                                                                                    | Salvar e enviar e requerimente - Cancelar                              |

Figura 4B –

| -                                                  |                                                                                                    |
|----------------------------------------------------|----------------------------------------------------------------------------------------------------|
|                                                    |                                                                                                    |
| L                                                  | 12.                                                                                                    |
|                                                    | 400 caracteres restantes.                                                                                                    |
| _ Matrícula(s) em que se reque                     | ar trancamento parcial —                                                                                                    |
| Carga horária no semestre:                         | 240 105<br>CH. Minima para matricula CH matriculada                                                                                                    |
| Matrícula em que se requer<br>trancamento parcial: | EFI046 - EDUCACAO FISICA E LAZER - 45 hs                                                                                                    |
| OBS 1: As matrículas práticas das at               | ividades com carga horária teórica/prática não são exibidas. Elas são trancadas automaticamente quando a correspondente teórica é trancada.                     |
| OBS 3: Para trancar n                              | natrículas em atividades de nós-graduação que porventura venham a existir procure o Colegiado de Pós-graduação responsável pela atividade                       |
|                                                    |                                                                                                    |
| - Termo de compromisso                             |                                                                                                    |
|                                                    |                                                                                                    |
| Termo de compron                                   | nisso para requerimento de Trancamento parcial de matrícula                                                                                                    |
| ierno de compron                                   | insso para requerimento de trancamento parcial de matricula                                                                                                    |
| CONFIRMO a veracida<br>Penal Brasileiro, pas       | de dos dados apresentados e estou CIENTE de que a falsidade das informações prestadas configura crime previsto no Código<br>sível de aprucação na forma da Lei. |
| Estou CIENTE de que                                | ané o prozo estabolación polo Cologiado do mou ouras, o reguerimento pão poderá ser ENVIADO                                                                     |
| L'stou CIENTE de que a                             | apos o prazo estabelecido pelo colegiado do med curso, o requemiento não podera ser ENVIRDO.                                                                    |
| L                                                  |                                                                                                    |
|                                                    | LI E ACEITO OS TERMOS DE COMPROMISSO                                                                                                    |
|                                                    |                                                                                                    |
|                                                    |                                                                                                    |
|                                                    |                                                                                                    |
|                                                    |                                                                                                    |
|                                                    | Salvar e enviar o requerimento Cancelar                                                                                                    |

Figura 5 –

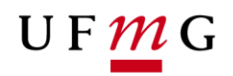

| H | Dados gerais do re                                                                                                    | querimento Detalhes de reque                                             | erimento de tr                   | ancamento  | parcial de matri  | cula                              |                     |                 |                                                                               |   |
|---|----------------------------------------------------------------------------------------------------|--------------------------------------------------------------------------|----------------------------------|------------|-------------------|-----------------------------------|---------------------|-----------------|-------------------------------------------------------------------------------|---|
|   | Seme                                                                                                    | stre letivo de 2019/2                                                    |                                  |            |                   |                                   | * Can               | ipo obrigatório |                                                                               |   |
|   |                                                                                                    | referência:                                                              |                                  |            |                   |                                   |                     |                 |                                                                               |   |
| Ш | Con                                                                                                    | i justificativa: Não                                                     |                                  |            |                   |                                   |                     |                 |                                                                               |   |
|   | Saldo para<br>parcial sem                                                                                                    | trancamento 4<br>justificativa:                                          |                                  |            |                   |                                   |                     |                 |                                                                               |   |
|   | Informações ad                                                                                                    | icionais para -<br>envio:                                                |                                  |            |                   |                                   |                     |                 |                                                                               |   |
|   | — Matrícula(s) en                                                                                                    | n que se requer trancamento p                                            | oarcial ———                      |            |                   |                                   |                     |                 |                                                                               |   |
|   | Carga horár                                                                                                    | ia no semestre: 240<br>CH. Minima para n                                 | 105<br>natrícula CH ma           | atriculada |                   |                                   |                     |                 |                                                                               |   |
|   |                                                                                                    | MATRÍC                                                                   | ULA(S) EM                        | QUE SE RI  | EQUER TRANG       | AMENTO PARCIAL                    |                     |                 |                                                                               |   |
|   | Código                                                                                                    | Nome                                                                     | Turma                            | Тіро       | Carga             | Situação                          | Deferido            | Com             | Abrir "arquivo.pdf"                                                           | × |
|   | ESP060                                                                                                    | TEORIA DA ATIVIDADE FISICA                                               | TL3                              | Teó.       | 30                | Matriculado                       |                     | -               | arquivo.pdf                                                                   |   |
| Ш |                                                                                                    |                                                                          |                                  |            |                   |                                   |                     |                 | tipo: Adobe Acrobat Document<br>de: https://sutherland.ddo.cecom.ufmg.br:9443 |   |
|   |                                                                                                    |                                                                          |                                  |            |                   |                                   |                     |                 | O que o Firefox deve fazer?                                                   |   |
| Ш | - Termo de comp                                                                                                    | promisso                                                                 |                                  |            |                   |                                   |                     |                 | Adobe Acrobat Reader DC (aplicativo padrão)                                   |   |
| Ш |                                                                                                    |                                                                          |                                  |            |                   |                                   |                     |                 | Salvar arquivo (D)                                                            |   |
| Ш | Term                                                                                                    | o de compromisso para requ                                               | erimento de                      | Trancamer  | nto parcial de r  | natricula                         |                     |                 | Fazer isso automaticamente nos arquivos como este de agora em diante.         |   |
|   | CONF<br>Penal                                                                                                    | IRMO a veracidade dos dados apres<br>Brasileiro, passível de apuração pa | entados e esto<br>a forma da Lei | CIENTE de  | que a falsidade d | as informações prestadas configur | a crime previsto no | Código          |                                                                               |   |
|   | Penal trastietro, passivel de apuração na torma da Lei.<br>Estou CIENTE de que após o prazo estabelecido pelo Colegiado do meu curso, o requerimento não poderá ser ENVIADO. |                                                                          |                                  |            |                   |                                   | OK Cancelar         |                 |                                                                               |   |

Figura 6 –

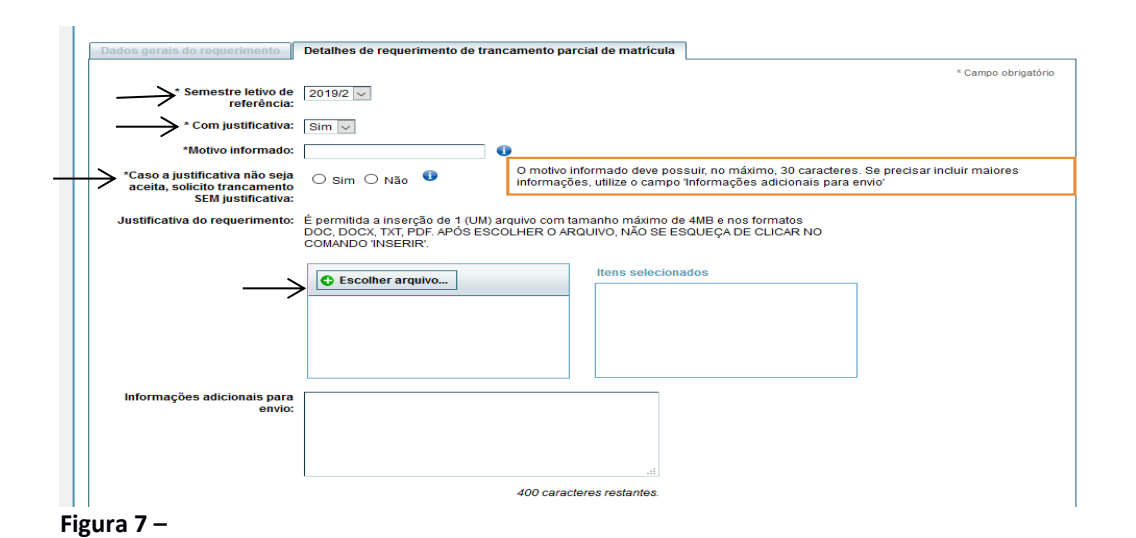

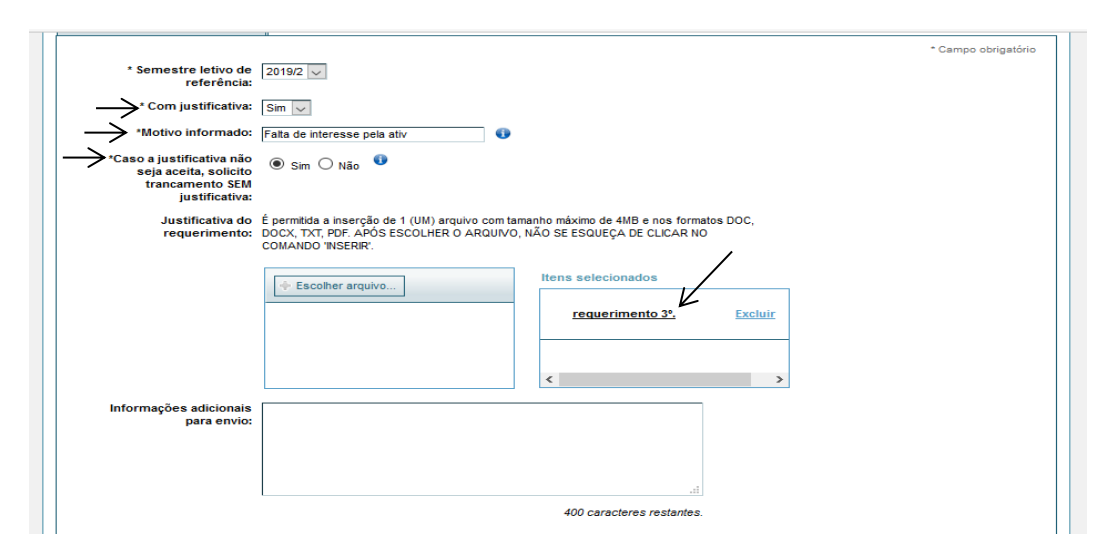

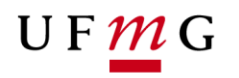

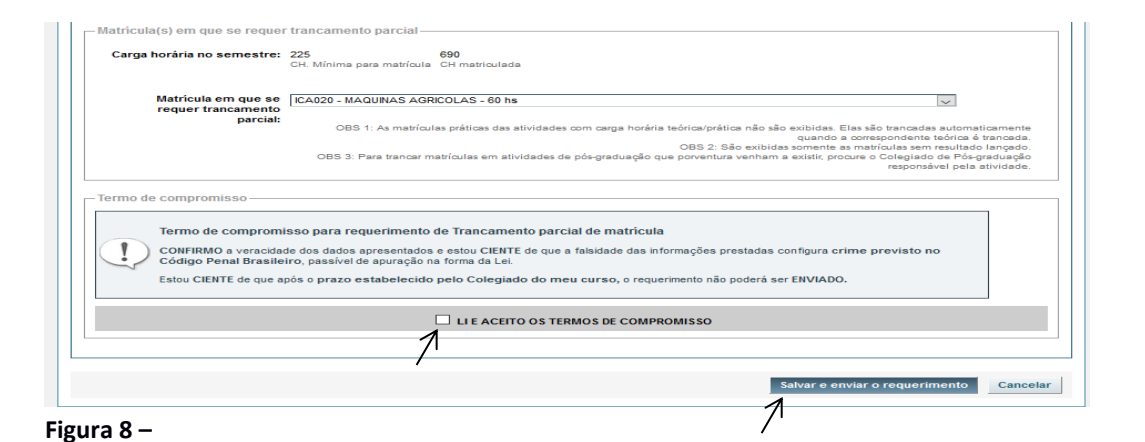

requerimento 3º. < > Informações adicionais -para envio: -Matricula(s) em que se requer trancamento parcial -Carga horária no semestre: 225 690 CH. Mínima para matrícula CH matric MATRÍCULA(S) EM QUE SE REQUER TRANCAMENTO PARCIA 
 Código
 Nome
 Turma
 Tipo
 Carga horária
 Situação

 CA020
 MAQUNAS AGRCOLAS
 T1
 Teó
 60
 Matriculado
 Deferido Com just. Abrir "arquivo.pdf" Você selecionou abrin Termo de cor arquivo.pdf
tipo: Adobe Acrobat Document
de: https://sutherland.ddp.cecom.ufmg.br:9443 Termo de compromisso para requerimento de Trancamento parcial de matricula CONFIRMO a veracidade dos dados apresentados e estou CIENTE de que a falsidade das informações prestadas configura crime pre Código Penal Brasileiro, passível de apuraçõe na forma da Lei. O que o Firefox deve fazer? Estou CIENTE de que após o prazo estabelecido pelo Colegiado do meu curso, o requerimento não poderá ser ENVIADO. Adobe Acrobat Reader DC (aplicativo padrão) 🔿 Salvar arquivo (D) LI E ACEITO OS TERMOS DE COMPROMISSO Fazer isso automaticamente nos arquivos como este de agora em diante OK Cancelar 🗘 Voltar para tela de pesquisa a requerimentos de ocorrências do aluno

Figura 9 –